# 6.คู่มือการใช้งาน (จัดการระบบ)

โครงการ จ้างออกแบบและพัฒนาระบบสารสนเทศบันทึกการ จองใช้งานห้องและอุปกรณ์ คณะวิทยาศาสตร์ ศรีราชา

จัดทำโดย ห้างหุ้นส่วนจำกัด ออล คอมพิวเตอร์39

| 1. ข้อมูลพื้นฐาน                                          |    |
|-----------------------------------------------------------|----|
| 1A.สถานที่เก็บ                                            | З  |
| เพิ่มหรือแก้ไข                                            | З  |
| เมื่อต้องการลบ                                            | З  |
| 18.ผู้ใช้งาน                                              | 4  |
| เพิ่มหรือแก้ไข                                            | 4  |
| กำหนดรหัสผ่าน                                             | 4  |
| การเปลี่ยนรูปผู้ใช้ - ผ่าน Web Cam                        | 5  |
| การเปลี่ยนรูปผู้ใช้-ผ่านการ Upload                        | 5  |
| การบันทึการอบรบ และเอกสารที่เกี่ยวข้อง                    | 5  |
| การบันทึกเอกสารอื่น                                       | 5  |
| 1C.กำหนดผู้ตรวจสอบ                                        | 6  |
| 1D.กำหนดวันหยุด                                           | 6  |
| 2. เวลาใช้งานห้ามจอง                                      | 7  |
| 2A.กำหนดห้ามประจำสัปดาห์                                  | 7  |
| 1. กำหนดตารางเวลาประจำสัปดาห์                             | 7  |
| 2. นำข้อมูลจากตารางเวลาประจำสัปดาห์ บันทึกลงตารางห้ามจริง | 8  |
| 2B.กำหนดห้ามระบุวัน                                       | 9  |
| 3. เคลื่อนย้ายอุปกรณ์                                     | 10 |
| เพิ่ม/ลด/ย้าย อุปกรณ์                                     | 11 |
| การกำหนด ต้นทาง / ปลายทาง                                 | 11 |
| การตัด Stock                                              | 12 |
| 4. จัดการประเภทอุปกรณ์+หน่วยนับ                           | 13 |
| 4A.ประเภทเครื่องแก้ว                                      | 13 |
| 4D.หน่วยนับ                                               | 13 |
| 5. การจัดการโครงการ                                       | 14 |
| 5A.ลงทะเบียนโครงการ                                       | 14 |
| เพิ่มโครงการ                                              | 14 |
| เพิ่มที่ปรึกษา                                            | 15 |
| เพิ่มผู้ร่วมโครงการ                                       | 15 |
|                                                           |    |

เข้าระบบด้วย username: **admin** password: **1234** จะแสดงหน้างานจัดการระบบ

| nee all and a pass      |                                         |                                 |                                |                    |
|-------------------------|-----------------------------------------|---------------------------------|--------------------------------|--------------------|
| หรือถ้าเป็น หัวเ        | หน้านักวิทย์ หรือนักวิท                 | าย์ ให้ Click ที่ 🔅 🗤           | ารจัดการ                       |                    |
| <b>KU</b><br>ระบบการจอง | ใช้งานห้องและอุปกรณ์                    |                                 | 🔅 งานการจัด                    | າຄາຣ ຜູ້ອູແລຣະນນ 🍠 |
| Ň                       | งานการจัดการระบบ                        |                                 | Click เพื่อมาหน้างานการจัดการร | ระบบ               |
|                         | 1.ข้อมูลพื้นฐาน(Admin Only)             | 2.เวลาใช้งานห้ามจอง             | 3.เคลื่อนย้ายอุปกรณ์           |                    |
|                         | 🗷 \Xi<br>4.จัดการประเภทอุปกรณ์+หน่วยชับ | ی<br>5.4errstassens(Admin Only) |                                |                    |

ส่วนที่เป็นสีเขียว user ที่มีสิทธิเป็น admin เท่านั้นที่จะทำงานได้

# 1. ข้อมูลพื้นฐาน

จะแสดง menu ย่อยเพื่อจัดการข้อมูลพื้นฐาน

| <b>KU</b> ระบบการจอง | ใช้งานห้องและอุปกรณ์      |              | 🌞 งานการจัดกา                     | ร ผู้ดูแลระบบ 🔁 |
|----------------------|---------------------------|--------------|-----------------------------------|-----------------|
|                      |                           |              | ٥                                 |                 |
|                      | มี<br>1A.สถานที่เก็บ      | 18.ผู้ไข้งาน | <b>เว</b> า<br>1C.ศาหนดผู้ครวจสอบ |                 |
|                      | <b>โ</b> ่ง<br>1D.วันหยุด |              |                                   |                 |

### 1A.สถานที่เก็บ

เพื่อระบุสถานที่เก็บอุปกรณ์\*\*\*มีการใช้รหัส เพื่อทำงานของระบบแล้วห้ามใช้ซ้ำเด็ดขาด

- STROO: จุดนำเข้า สำหรับอ้างอิงนำอุปกรณ์เข้าในระบบ
   STR99: จุดนำออก สำหรับอ้างอิงนำอุปกรณ์ออกจากระบบ
- LAB01: ก<sup>1</sup>รทดลอง สำหรับอ้างอิงการนำอุปกรณ์ไปใช้

| KU<br>ระบบการจอ | งใว | ช้งานห้เ | องและอุปกระ  | น์         |      |                     |       |             | <ul><li>จำนการจัดการ</li><li>ผู้ดูแลระบบ</li></ul> |
|-----------------|-----|----------|--------------|------------|------|---------------------|-------|-------------|----------------------------------------------------|
|                 | 1   | A.สถา    | นที่เก็บ 🛨 🕇 | เพิ่มข้อมู | ล    |                     |       | ค้นหาข้อมูล | 0                                                  |
|                 |     | 1        | แก้ไขข้อมูล  |            |      |                     | คันหา | 1           | •                                                  |
|                 |     | รหัส     | วร้อ         | อาคาร      | ชั้น | สาขา                |       | รายละเอียด  | ลบข้อมูล                                           |
|                 | 1   | STR03    | ที่เก็บ3     | อาคาร15    | 6    | เคมี                |       |             | × /                                                |
|                 | 2   | STR02    | ที่เก็บ2     | อาคาร15    | 4    | เทคโนโลยีสารสนเทศ   |       |             | ×                                                  |
|                 | 3   | STR01    | ที่เก็บ1     | อาคาร26    | 5    | วิทยาการคอมพิวเตอร์ |       |             | ×                                                  |

### เพิ่มหรือแก้ไข

Click เพิ่มหรือแก้ไข จะแสดงหน้าทำงาน ต้องระบุข้อมูลที่เป็นตัวอักษรสีแดง

| ระบบการจองใช้งานเ | <sup>ู</sup> ้ข้องและอุปกรณ์ |                                   |         |                         | 🔅 งานการจัดการ ผู้ดูแลระบบ | € |
|-------------------|------------------------------|-----------------------------------|---------|-------------------------|----------------------------|---|
|                   | แก้ข้อมูลสถานที่เก็บ 🗸       |                                   |         | 0                       | 3                          |   |
|                   | ការីត<br>STR09               | ื่∎₀<br>ที่เก็บทดสอบ<br>          | อาคาร15 | <ul> <li>▼ 4</li> </ul> | _                          |   |
|                   | วิทยาการคอมพิวเตอร์ 🔹        | รายละเอียด<br>สำหรับทดสอบระบบ<br> |         |                         | _                          |   |

### เมื่อต้องการลบ

Click ที่ × จะแจ้งคำเตือน ถ้ายืนยันจะทำการลบข้อมูล

| KU<br>ระบบการจองใช้งานห้องและอุป | กรณ์ app.sci.src | app.sci.src.ku.ac.th บอกว่า<br>ยินยันการสบสถานที่เก็บ<br>ยินยัน<br>แกเลิก<br>มาเลิก |                     |                 | 🔅 งานการจัดการ ยู่ดูแลระบบ 🗗 |
|----------------------------------|------------------|-------------------------------------------------------------------------------------|---------------------|-----------------|------------------------------|
| 1А.สถานที่เก็บ 🌘                 | ยืนยันการลบสถ    |                                                                                     |                     | มกเล็ก          | 0                            |
| 1                                |                  |                                                                                     |                     | ค้นหา           | ٩                            |
| รหัส ชื่อ                        | อาคาร            | ชั้น                                                                                | สาขา                | รายละเอียด      | ลบข้อมูล                     |
| 1 STR09 ที่เก็บทดสอบ             | อาคาร15          | 4                                                                                   | วิทยาการคอมพิวเตอร์ | สำหรับทดสอบระบบ | ×                            |
| 2 STR03 ที่เก็บ3                 | อาคาร15          | 6                                                                                   | เคมี                |                 | ×                            |
| 3 STR02 ที่เก็บ2                 | อาคาร15          | 4                                                                                   | เทคโนโลยีสารสนเทศ   |                 | ×                            |

**1B.ผู้ใช้งาน** แสดงผู้ใช้ในระบบ **สามารถสร้างผู้ใช้ หรือแก้ไข การกำหนดสิทธิ**ของแต่ละผู้ใช้ที่ข้อนี้

| KU<br>ระบบการจอ | เงใข้งานห้องและอุ                       | ุปกรณ์                       |         |            |                                 | 🔅 งานการจัดการ | ผู้ดูแลระบบ | Ð |
|-----------------|-----------------------------------------|------------------------------|---------|------------|---------------------------------|----------------|-------------|---|
| เลือกหน้าการแส  | 1B.ผู้ใช้งาน ↔<br>๑งข้อมูล<br>▶ 1 2 3 4 | 🕳 เพิ่มข้อมูล                |         |            | ศันหาข้อมูล<br><sub>คัมหา</sub> | © 🍐<br>Q       |             |   |
|                 | แก้ไขข้อมุ<br>รหัส                      | ปูล<br>ชื่อ                  | หน้าที่ | โทร        | email                           | หน่วยงาน       |             |   |
|                 | 1 user1                                 | ผู้ใช้1 ทดสอบ                | std     | 08911111   |                                 |                |             |   |
|                 | 2 tool1                                 | เจ้าหน้าที่เครื่องมือ1 ทดสอบ | sci     |            |                                 |                |             |   |
|                 | 3 test1@gmail.com                       | ผู้ทดสอบ ระบบ                | mem     | 0891234567 | test1@gmail.com                 |                |             |   |

### เพิ่มหรือแก้ไข

จะใช้ email เป็นรหัส และ Loginเข้าระบบแต่ถ้าสร้างให้ที่ปรึกษาหรือเจ้าหน้าที่ไม่ต้องก็ได้ และ ต้องระบุข้อมูลที่เป็นสีแดง จะมีตัวเลือกสำหรับบัตร และ**หน้าที่** ในระบบ และถ้าเป็นนิสิตเกษตร จะให้เลือกสาขาที่เรียน และกำหนดรหัสนิสิตด้วย

| เพิ่มผู้ใช้งาน 🧹                    |                      | <b>C</b>             |                                                     |                                                     |                                                                               |
|-------------------------------------|----------------------|----------------------|-----------------------------------------------------|-----------------------------------------------------|-------------------------------------------------------------------------------|
| email<br>admin2                     | ชื่อ<br>ผู้ดูแลระบบ2 | นามสกุล<br>สำขาคอมฯ  |                                                     |                                                     |                                                                               |
| เลขที่บัตร                          | บัตรประชาชน •        | โพร.<br>7 0892222222 |                                                     |                                                     |                                                                               |
| ผู้ดูแลระบบ<br>                     | ▼ หน่วยงาน           |                      |                                                     | สมาชิก                                              |                                                                               |
| รายละเอียด<br>                      |                      |                      |                                                     | นิสิต<br>บุคลากร                                    | เคมี                                                                          |
| สำหรับนิสิตเกษตร<br><sub>สาขา</sub> | รทัสน์สิต<br>•       | ข้ามี                | บัตรประชาชน<br>บัตรนิสัต/บักศึกษา<br>หนังสือเดินทาง | อาจารย์<br>ผู้บริหาร<br>นักวิทย์<br>หัวหน้านักวิทย์ | วิทยาการคอมทิวเตอร์<br>วิทยาสาสตร์และเทคโบโลยีสังแวดล้อม<br>เทคโบโลยีสารสนเทศ |
|                                     |                      |                      | บตรขาราชการ<br>บัตรอื่นๆออกโดยรัฐบาล                | ຜູ້ດູແລະະນນ                                         | คณคศาสดรบระยุกด์<br>ฟิสิกส์                                                   |

### กำหนดรหัสผ่าน

เมื่อทำการบันทึกจะให้กำหนดรหัสผ่าน หรือกำหนดภายหลังโดย Click ที่ 🤨

| เปลียน Password ผู้ดูแลระบบ2 🥑 | 0 < |
|--------------------------------|-----|
| รทัสผ่านใหม่                   |     |
| ย็นยันรงสล่านใหม่              |     |

### การเปลี่ยนรูปผู้ใช้ - ผ่าน Web Cam

Click ที่ปุ่ม 🙋 ใต้รูปภาพ จะแสดง หน้าทำงาน 2 ขั้นตอน ให้ทำการถ่ายรูปก่อน เมื่อได้รูป แล้วทำการ Upload

| test1@gmail.com 🔍                                                            |            |
|------------------------------------------------------------------------------|------------|
|                                                                              |            |
| ถ่ายรูป 🕶 1                                                                  | upload 🛶 2 |
| การเปลี่ยนรูปผู้ใช้-ผ่านการ Upload                                           |            |
| Click ที่ปุ่ม 🔝 ใต้ภาพ เลือก File ที่ต้องการ และกดยืนยัน                     |            |
| บันทึกภาพสำหรับ ผู้ทดสอบ<br>1.เลือก File<br>02.png<br>***ขนาดไม่เกิน 3 MByte | 2.ยืนยัน   |
| การบันทึการอบรบ และเอกสารที่เกี่ยวข้อง                                       |            |
| Click จะมีหน้าบันทึกการอบรบ                                                  |            |
| ประวัติการอบรมเครื่องมือ < <<br>รายละเอียดการอบรม<br>ฝึกการใช้กล้องจุลทัศน์  |            |
| จะแสดงรายละเอียดการอบรม สามารถเพิ่ม File ประกอบการอบ                         | เรมได้     |

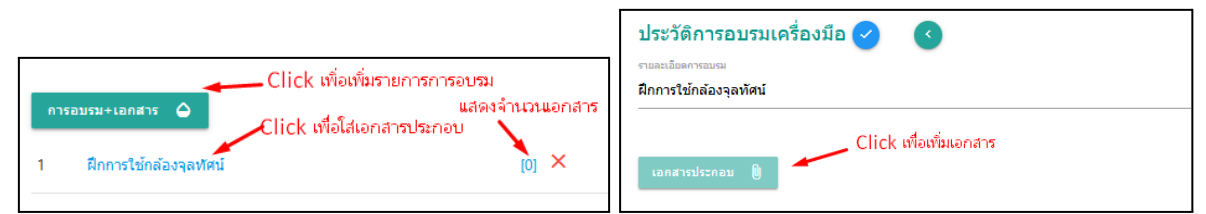

### การบันทึกเอกสารอื่น

Click จะมีหน้าให้บันทึกเอกสารอื่น

 บันทึกเอกสารอื่นๆ
 จะมีหน้าให้บันทึกเอกสารอื่น

 บันทึกเอกสารสำหรับ ผู้ทดสอบ

 เอกสารอื่นๆ
 Click เพื่อเพิ่มเอกสาร
 1 geo.csv
 ×

**1C.กำหนดผู้ตรวจสอบ** เป็นส่วนที่กำหนดความรับผิดของแต่ละประเภทการจอง/ขอใช้ ว่าเจ้าหน้าที่คนใดใช้งานได้

| KU<br>ระบบการจอง | ใช้งานห้องและอุปกรณ์             |                                          | 🔅 งานการจัดภ                 | ຊັ <b>ຜູ</b> ແລ <b>ຣ</b> ະນນ | Ð |
|------------------|----------------------------------|------------------------------------------|------------------------------|------------------------------|---|
|                  |                                  |                                          | •                            |                              |   |
|                  | <b>ル</b><br>1C-1.ห้องปฏิบัติการ  | Generation     Generation     Generation | @<br>1C-3.เครื่องมือขั้นสูง  |                              |   |
|                  | <u>&amp;</u><br>1C-4.เครื่องแก้ว | <b>ช่</b><br>1C-5.สารเคมี                | <b>ง</b><br>1C-6.เครื่องมือฯ |                              |   |

เลือกประเภทการจอง/ขอใช้ จะแสดงหน้าทำงาน ทำการเลือกเจ้าหน้าที่ที่ต้องการ แต่ละประเภทจะทำงานลักษณะเดียวกัน

| ระบบการจองใช้งานห้องและอุปกรณ์ |                                    |                  |             |  | ผู้ดูแลระบบ | Ð |
|--------------------------------|------------------------------------|------------------|-------------|--|-------------|---|
|                                | ผู้ตรวจสอบ จองห้องปฏิบัตการ        | <b>Ø</b>         | 00          |  |             |   |
|                                | เริ่มแล้ที่ เลือกเจ้าหน้า<br>cscit | าที่<br>หัวหน้า1 |             |  |             |   |
|                                | sci1 ปกริทย์1 []                   | เอาเจ้           | ำหน้าที่ออก |  |             |   |

### 1D.กำหนดวันหยุด

เป็นส่วนกำหนดวั้นหยุดบริการนอกจากวันเสาร์-อาทิตย์ ถ้ามีการจอง/ขอใช้เกิดขึ้น

- การจองห้องจะอยู่ในประเภทจองนอกเวลาฯ การขอใช้อุปกรณ์จะไม่สามารถกำหนดวันรับของ และกำหนดวันคืนของได้ -การเลือก
  - ... ้ เลือกปีและเดือนที่ต้องการ แล้ว Double Click วันที่ต้องการกำหนดเป็นวันหยุด Double Click ซ้ำถ้าต้องการยกเลิกวันหยุด \_
  - \_

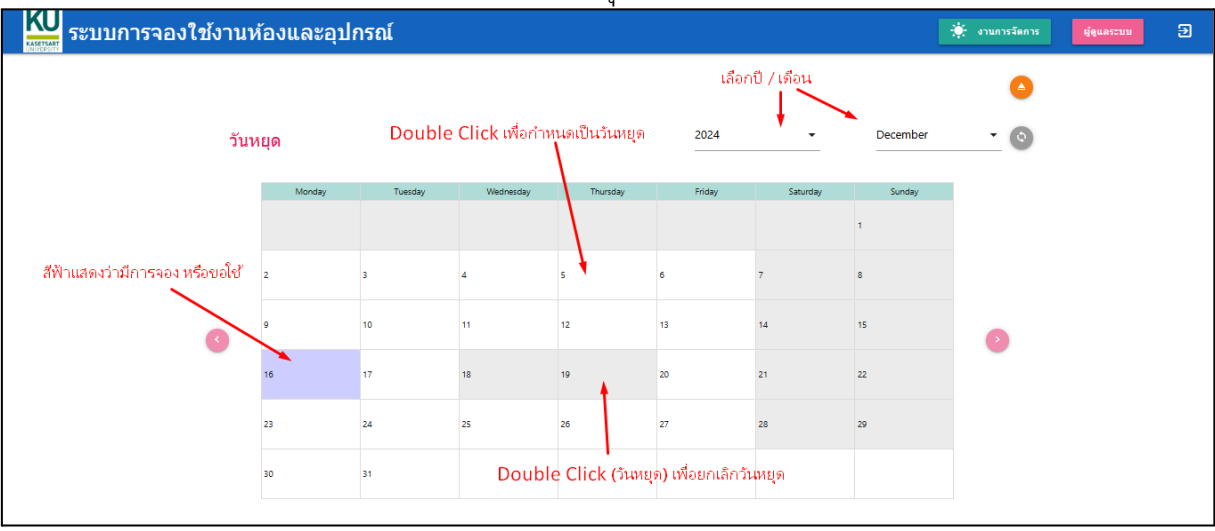

# 2. เวลาใช้งานห้ามจอง

### 2A.กำหนดห้ามประจำสัปดาห์

### 1. กำหนดตารางเวลาประจำสัปดาห์

| <b>KU</b> ระบบการจองใช | ช้งานห้อ <sub>่</sub> | งและอุปก     | รณ์               |              |                      |            |          | 🔅 งานการจัดการ | ผู้ดูแลระบบ | Ð |
|------------------------|-----------------------|--------------|-------------------|--------------|----------------------|------------|----------|----------------|-------------|---|
| เลือกห้อง              |                       |              |                   |              | เลือกช่วงวันที่ต้อ   | งงการกำหนด |          | •              |             |   |
|                        | ห้อง                  |              |                   | ເອີ່ມວັນທີ່  |                      | ຄືວວັນ     | เพื      |                |             |   |
|                        | LAB A                 |              | -                 | 01-12-2024   |                      | 31-        | 12-2024  |                |             |   |
|                        |                       |              |                   |              |                      | -          |          | <b>`</b>       |             |   |
|                        |                       |              |                   |              |                      |            |          |                |             |   |
| Do                     | uble Click            | เพื่อเอือกกา | รรม้านใจในวาม     |              |                      |            |          |                |             |   |
| 50                     | uble click            | Monday       | Tuesday           | Wednesday    | Thursday             | Eriday     | Coturdou | Sunday         |             |   |
|                        | 9-20 - 00-00          | monday       | Tuesuay           | weariesday   | musuay               | Thoay      | Saturday | Junuay         |             |   |
|                        | 0.50 - 09.00          |              |                   |              |                      |            |          |                |             |   |
|                        | 9-30 - 10-00          |              |                   |              |                      |            |          |                |             |   |
| 10                     | 0.00 - 10:30          |              |                   |              |                      |            |          |                |             |   |
| 10                     | 030 - 11:00           |              |                   |              |                      |            |          |                |             |   |
| 1                      | 1:00 - 11:30          |              |                   |              |                      |            |          |                |             |   |
| 1                      | 1:30 - 12:00          |              |                   | Double Click | : เพื่อเลือกวัน เวลา |            |          |                |             |   |
| 1                      | 2:00 - 12:30          |              |                   | 20001000000  |                      |            |          |                |             |   |
| 12                     | 2:30 - 13:00          |              |                   |              |                      |            |          |                |             |   |
| 1                      | 3:00 - 13:30          |              |                   |              |                      |            |          |                |             |   |
| 1                      | 3:30 - 14:00          |              |                   |              |                      |            |          |                |             |   |
| 14                     | 4:00 - 14:30          |              |                   |              |                      |            |          |                |             |   |
| 14                     | 4:30 - 15:00          |              |                   |              |                      |            |          |                |             |   |
| 19                     | 5:00 - 15:30          |              |                   |              |                      |            |          |                |             |   |
|                        |                       |              |                   |              |                      |            |          |                |             |   |
| 19                     | 5:30 - 16:00          |              |                   |              |                      |            |          |                |             |   |
| 11                     | 6:00 - 16:30          |              |                   |              |                      |            |          |                |             |   |
| 10                     | 6:30 - 17:00          |              |                   |              |                      |            |          |                |             |   |
| 17                     | 7:00 - 17:30          |              |                   |              |                      |            |          |                |             |   |
| 1                      | 7:30 - 18:00          |              |                   |              |                      |            |          |                |             |   |
| 14                     | 8:00 - 18:30          |              |                   |              |                      |            |          |                |             |   |
| 14                     | 8:30 - 19:00          |              |                   |              |                      |            |          |                |             |   |
| 19                     | 9:00 - 19:30          |              |                   |              |                      |            |          |                |             |   |
| 19                     | 9:30 - 20:00          |              | ระวัติที่เดยอำหาเ | ปรั          |                      |            |          |                |             |   |
| 20                     | 0:00 - 20:30          |              |                   | 163          |                      |            |          |                |             |   |
| 20                     | 0:30 - 21:00          |              |                   |              |                      |            |          |                |             |   |
| 2                      | 1:00 - 21:30          |              |                   |              |                      |            |          |                |             |   |
|                        | 🕓 ประวัติการบัน       | เท็ก         |                   |              |                      |            |          |                |             |   |
|                        |                       |              |                   |              |                      |            |          |                |             |   |

Double Click วันและเวลาที่ต้องการกำหนดห้ามจอง จะแสดงหน้าให้บันทึก

| <b>KU</b> ระบบการจล | องใช้งานห้องและอุปกรณ์                                              |                                                |                                      |                                              | 🌞 งานการจัดการ            | ຜູ້ທູແລຈະນນ | Э |
|---------------------|---------------------------------------------------------------------|------------------------------------------------|--------------------------------------|----------------------------------------------|---------------------------|-------------|---|
| ระบุรายละเอียด      | บันทึกห้ามใช้ห้อง A LAB A<br>เชื่อไร่กะ<br>เรียนรายวิชา 04111411-60 | ผู้ของ<br>ผู้ของ<br>ผู้ดูแลระบบ คณะวิทยาศาสตร์ | ทุกวัน<br><sup>อั</sup> น<br>Tuesday | เริ่มวันที่ ถึงวันที่<br>ล่ะกล<br>01-12-2024 | ල 🔇<br>ඩාඩ්<br>31-12-2024 |             |   |
|                     | canša ēscan<br>13:00 ▼ 15:00                                        | ตั้งแต่เว                                      | ลา ถึงเวลา                           |                                              |                           |             |   |

| ปละ         ณิยันที         มีเข้าส์         มีเข้าส์           LAB A         01-12-2024         31-12-2024           Duble Click เพื่อเลือกการห้ามใช้งาน                                                                                                    | 24       | ถึงวันที่<br>31-12-2024 |                 |
|----------------------------------------------------------------------------------------------------|----------|-------------------------|-----------------|
| viss ถ้งกับที่<br>LABA ~ 01-12-2024 31-12-2024           Interstep         มีกับที่<br>31-12-2024           Southed Click เพื่อเลือกการหัวมใช้งาน         Wednesday         Thursday         Friday           0630-0900         0000-0530         0000-0530         0000-0530         0000-0130         0000-0130                                                                                                    | 24       | ดิงวันที่<br>31-12-2024 |                 |
| LAB A         01-12-2024         31-12-2024           Duble Click เพื่อเลือกการท้ามใช้งาน                                                                                                    | 24       | 31-12-2024              |                 |
| Duble Click เพื่อเลือกการห้ามใช้งาน<br>Monday Tuesday Wednesday Thursday Friday 0000 - 0000 0000 - 1000 0000 - 1000 0000 0 |          |                         |                 |
| Duble Click เพื่อเลือกการห้ามใข้งาน<br>Monday Tuesday Wednesday Thursday Friday<br>0630 - 0630<br>0630 - 1030<br>1000 - 1030                                                                                                    |          |                         |                 |
| Duble Click เพื่อเลือกการห้ามใช้งาน           Monday         Tuesday         Wednesday         Thursday         Friday           0830 - 0900         0800         0800         6800         6800         6800         6800         6800         6800         6800         6800         6800         6800         6800         6800         6800         6800         6800         6800         6800         6800         6800         6800         6800         6800         6800         6800         6800         6800         6800         6800         6800         6800         6800         6800         6800         6800         6800         6800         6800         6800         6800         6800         6800         6800         6800         6800         6800         6800         6800         6800         6800         6800         6800         6800         6800         6800         6800         6800         6800         6800         6800         6800         6800         6800         6800         6800         6800         6800         6800         6800         6800         6800         6800         6800         6800         6800         6800         6800         6800         6800         6800                                                                                                    |          |                         |                 |
| Monday         Tuesday         Wednesday         Thunsday         Friday           0630-0900         0000-0920         0000-0920         0000-0920         0000-0920         0000-0920         0000-0920         0000-0920         0000-0920         0000-0920         0000-0920         0000-0920         0000-0920         0000-0920         0000-0920         0000-0920         0000-0920         0000-0920         0000-0920         0000-0920         0000-0920         0000-0920         0000-0920         0000-0920         0000-0920         0000-0920         0000-0920         0000-0920         0000-0920         0000-0920         0000-0920         0000-0920         0000-0920         0000-0920         0000-0920         0000-0920         0000-0920         0000-0920         0000-0920         0000-0920         0000-0920         0000-0920         0000-0920         0000-0920         0000-0920         0000-0920         0000-0920         0000-0920         0000-0920         0000-0920         0000-0920         0000-0920         0000-0920         0000-0920         0000-0920         0000-0920         0000-0920         0000-0920         0000-0920         0000-0920         0000-0920         0000-0920         0000-0920         0000-0920         0000-0920         0000-0920         0000-0920         0000-0920         0000-0920         0000-0920                                                                                                    | 1        |                         |                 |
| 0830 - 0900<br>0930 - 0930<br>0930 - 1000<br>1000 - 1030                                                                                                    | Saturday | Friday Sa               | Saturday Sunday |
| 0690-0930<br>0930-1000<br>1000-1030                                                                                                    |          |                         |                 |
| 0980-1000 000 000 000 000 000 000 000 000 0                                                                                                    |          |                         |                 |
| 10:00 - 10:30                                                                                                    |          |                         |                 |
| 10:30 - 11:00                                                                                                    |          |                         |                 |
|                                                                                                    |          |                         |                 |
| 11:00 - 11:30                                                                                                    |          |                         |                 |
| 11:30 - 12:00                                                                                                    |          |                         |                 |
| 12:00 - 12:30                                                                                                    |          |                         |                 |
| 12:30 - 13:00                                                                                                    |          |                         |                 |
| 13:00 - 13:30 (สียนสายวิชา 04111411-60                                                                                                    |          |                         |                 |
| 13:30 - 14:00 เดียนสายวิชา 04111411-60                                                                                                    |          |                         |                 |
| 14:00 - 14:30 เรียนรายวิชา 04111411-60                                                                                                    |          |                         |                 |
| 1430 - 15:00 เรียนเสามวิชา 04111411-60                                                                                                    |          |                         |                 |

เมื่อ Click <sup>O ประวัติการบันทึก</sup> จะแสดงข้อมูลที่เคยบันทึก

| ระบบการจอ | งใ | ช้งานห   | ้องและ | ะอุปกร     | าณ์      |                          |                     |            |                                             |       | 🔆 งานการจัดค   | ans ຜູ້ອູແລຣະນນ | Ð |
|-----------|----|----------|--------|------------|----------|--------------------------|---------------------|------------|---------------------------------------------|-------|----------------|-----------------|---|
|           | ı  | ้ง้ามใช้ | ้งานปร | ระจำส่     | ไปดาห์   | 主 🔶 🔶 บันทึกใหม่เลยไม    | ม่ต้อง Click จากปฏ์ | ทิน        |                                             |       | 0 <            |                 |   |
|           |    | 1        | Click  | เพื่อดูราย | ปละเอียด |                          |                     |            | ข้อมูลว่าได้บันทึกลงตารางการห้ามหรือยัง<br> |       |                |                 |   |
|           |    | รหัส     |        | ห้อง       | วัน      | รายละเอียด               | ວັນເຮົ່ມ            | วันสุดท้าย | ตั้งแต่                                     | ถึง   | บันทึกห้ามแล้ว |                 |   |
|           | 1  | WKBO2024 | 0001   | LAB A      | Tuesday  | เรียนรายวิชา 04111411-60 | 01-12-2024          | 31-12-2024 | 13:00                                       | 15:00 | N              |                 |   |

้ \*\*\*ขั้นตอนที่ผ่านมาเป็นการกำหนดตารางเวลาประจำสัปดาห์ ยังไม่ได้บันทึกลงตารางห้ามจริง

นำข้อมูลจากตารางเวลาประจำสัปดาห์ บันทึกลงตารางห้ามจริง
 Double Click ช่วงเวลาที่กำหนดแต่ละรายการ จะแสดงข้อมูลขึ้นมา ให้บันทึกห้ามใช้

| <b>KU</b><br>ระบบการจอ | งใช้งานห้องและอุปกรถ                      | í                                         |                |                           | 🔅 งานการจัดการ            | ยู่ดูแลระบบ Đ       |
|------------------------|-------------------------------------------|-------------------------------------------|----------------|---------------------------|---------------------------|---------------------|
|                        | <b>บันทึกห้ามใช้ห้อง</b> A LAB            | A WKBO20240001 < 🧨                        | บันทึกการแก้ไข |                           | 0                         |                     |
|                        | เพื่อไข้งาน<br>เรียนรายวิชา 04111411-60   | <sub>ห้จอง</sub><br>ผู้ดูแลระบบ2 สาขาคอมฯ | ວັນ<br>Tuesday | เริ่มวันที่<br>01-12-2024 | ถึงวันที่<br>31-12-2024   |                     |
|                        | เวลาเริ่ม ถึงเวลา<br>13:00 <b>▼</b> 15:00 | •                                         | บันทึกลงตาร    | กางห้ามจริง<br>± มันทึกทำ | ลปออกจ<br>มใช้ X ลบซ์ลมูล | ากตารางประจำสัปดาห์ |

้ข้อมูลจะเปลี่ยนเป็นสีเทา ถ้าจากข้อมูลตัวอย่าง ห้อง LAB A ตั้งแต่วันที่ 1 ธันวาคม 2567 - 30 ธันวาคม 2567 ทุกวันอังคาร 13:00-15:00 จะจองไม่ได้

| ระบบการจองใช้งานหั | องและอุป      | กรณ์                     |           |          |            | [        | 🔆 งานการจัดการ | ຜູ້ສູແລຈະນນ | Ð |
|--------------------|---------------|--------------------------|-----------|----------|------------|----------|----------------|-------------|---|
|                    |               |                          |           |          |            |          |                |             |   |
| žov                |               | ເຈົ້າເຈັນທີ່             |           |          | 5.5.5      |          | -              |             |   |
| LAE                | 3 A           | ▼ 01-12-20               | 24        |          | 31-12-2024 |          |                |             |   |
|                    |               |                          |           |          |            |          |                |             |   |
|                    |               |                          |           |          |            |          |                |             |   |
| Double Clic        | ck เพื่อเลือก | การห้ามใช้งาน            |           |          |            |          |                |             |   |
|                    | Monday        | Tuesday                  | Wednesday | Thursday | Friday     | Saturday | Sunday         |             |   |
| 08:30 - 09:00      |               |                          |           |          |            |          |                |             |   |
| 09:00 - 09:30      |               |                          |           |          |            |          |                |             |   |
| 09:30 - 10:00      |               |                          |           |          |            |          |                |             |   |
| 10:00 - 10:30      |               |                          |           |          |            |          |                |             |   |
| 10:30 - 11:00      |               |                          |           |          |            |          |                |             |   |
| 11:00 - 11:30      |               |                          |           |          |            |          |                |             |   |
| 11:30 - 12:00      |               |                          |           |          |            |          |                |             |   |
| 12:00 - 12:30      |               |                          |           |          |            |          |                |             |   |
| 12:30 - 13:00      |               |                          |           |          |            |          |                |             |   |
| 13:00 - 13:30      |               | เรียนงายวิชา 04111411-60 |           |          |            |          |                |             |   |
| 13:30 - 14:00      |               | เงียนงายวิชา 04111411-60 |           |          |            |          |                |             |   |
| 14:00 - 14:30      |               | เรียนรายวิชา 04111411-60 |           |          |            |          |                |             |   |
| 14:30 - 15:00      |               | ເຮັຍນຮາຍງິຟາ 04111411-60 |           |          |            |          |                |             |   |

เมื่อเปิดดูตารางการใช้งานห้อง LAB A จะเห็นว่ามีการห้ามใช้งาน

| งใช้งานหั     | ้องและอุปก                | รณ์                                        |             |             |             |             | 🔆 งานการจัดการ |
|---------------|---------------------------|--------------------------------------------|-------------|-------------|-------------|-------------|----------------|
|               |                           |                                            |             |             |             |             | ۵ ۵            |
| ตารางก        | ารใช้ห้อง A               |                                            |             |             |             | 23-Dec-2    | 2024           |
| Double Clie   | ck เพื่อเลือกกา<br>Monday | ารจอง<br>Tuesday                           | Wednesday   | Thursday    | Friday      | Saturday    | Sundav         |
|               | 23-Dec-2024               | 24-Dec-2024                                | 25-Dec-2024 | 26-Dec-2024 | 27-Dec-2024 | 28-Dec-2024 | 29-Dec-2024    |
| 08:30 - 09:00 |                           |                                            |             |             |             |             |                |
| 09:00 - 09:30 |                           |                                            |             |             |             |             |                |
| 09:30 - 10:00 |                           |                                            |             |             |             |             |                |
| 10:00 - 10:30 |                           |                                            |             |             |             |             |                |
| 10:30 - 11:00 |                           |                                            |             |             |             |             |                |
| 11:00 - 11:30 |                           |                                            |             |             |             |             |                |
| 11:30 - 12:00 |                           |                                            |             |             |             |             |                |
| 12:00 - 12:30 |                           |                                            |             |             |             |             |                |
| 12:30 - 13:00 |                           |                                            |             |             |             |             |                |
| 13:00 - 13:30 |                           | BK20240010                                 |             |             |             |             |                |
| 13:30 - 14:00 |                           | BK20240010                                 |             |             |             |             |                |
| 14:00 - 14:30 |                           | BK20240010                                 |             |             |             |             |                |
| 14:30 - 15:00 |                           | BK20240010                                 |             |             |             |             |                |
| 15:00 - 15:30 |                           | เรียนเรายอีฟว 04111411 60                  |             |             |             |             |                |
| 15-30 16-00   |                           | 130 10 10 10 10 10 10 10 10 10 10 10 10 10 |             |             |             |             |                |

**2B.กำหนดห้ามระบุวัน** เป็นการกำหนดการห้ามใช้งานห้องโดยระบ<u>ุแต่ละวัน</u> จะแสดงหน้าให้เลือกห้องที่ต้องการห้าม

| <b>KU</b><br>ระบบการจอ | งใช้ | ้งานห้อ | องและอุปกรณ์   |            |     |                     | 🔆 งานการจัดการ มีชุณตระบบ 🗗 |
|------------------------|------|---------|----------------|------------|-----|---------------------|-----------------------------|
|                        | กำ   | เหนดว่  | วันใช้งานห้องข | ไฏิบัติการ |     |                     | 3                           |
|                        |      | ห้อง    | เลือกห้อง      | อาคาร      | ข้น | สาขา                |                             |
|                        | 1    | А       | LAB A          | อาคาร15    | 3   | เคมี                |                             |
|                        | 2    | в       | LAB B          | อาคาร26    | 7   | วิทยาการคอมพิวเตอร์ |                             |
|                        | 3    | с       | LAB C          | อาคาร15    | 3   | เทคโนโลยีสารสนเทศ   |                             |
|                        | 4    | D       | LAB D          | อาคาร15    | 11  | คณิตศาสตร์ประยุกต์  |                             |

จะแสดงตารางของช่วงสัปดาห์โดยอ้างอิงจากวันที่ ที่ระบุ ว่ามีการจองหรือการห้ามอะไรบ้าง

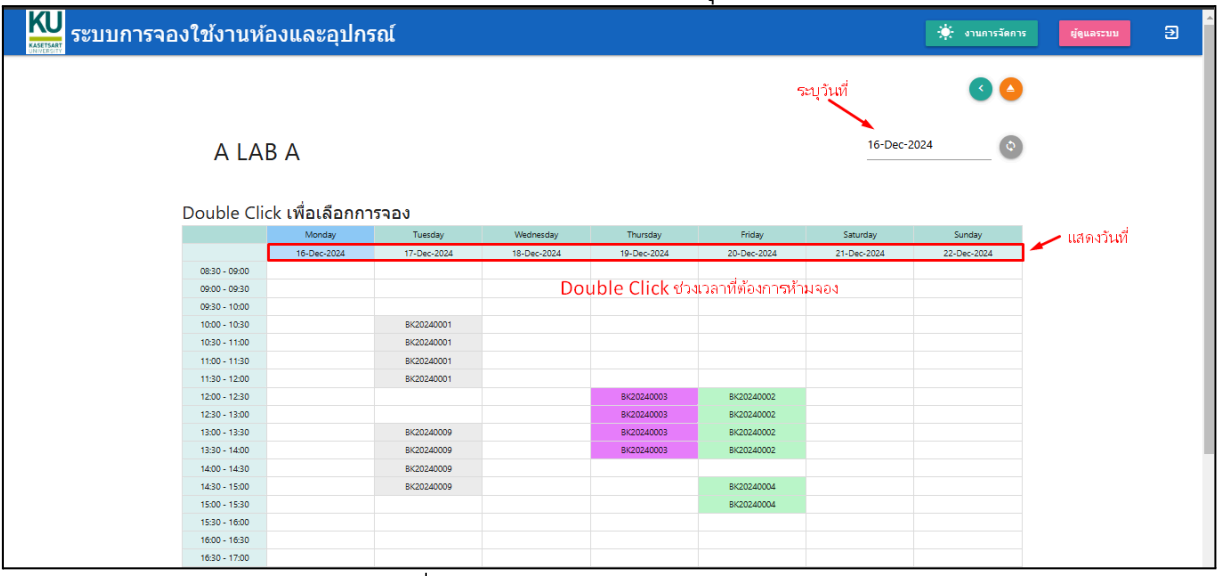

### Double Click เลือกวัน และเวลาที่ต้องการห้าม กำหนดข้อมูล

| <b>KU</b> ระบบการจอ <sub>ง</sub> | งใช้งานห้องและอุปก              | รถโ                                             |                            |                    |                                         | 🔆 งานการจัดการ | ຜູ້ອຸແລຣະນນ | Ð |
|----------------------------------|---------------------------------|-------------------------------------------------|----------------------------|--------------------|-----------------------------------------|----------------|-------------|---|
|                                  | บันทึกห้ามใช้ห้อง A∣A           | AB A 🔗                                          |                            |                    |                                         |                |             |   |
|                                  | เพื่อไข้งาน<br>จัดประชุมวิชาการ | <sub>ผู้จะอ</sub><br>ผู้ดูแลระบบ คณะวิทยาศาสตร์ | วันที่ใช้งาน<br>19-12-2024 | ເວລາເຮັ່ມ<br>08:30 | <ul><li>อึงเวลา</li><li>10:30</li></ul> |                |             |   |

### . เมื่อบันทึกจะมีข้อมูลแสดงออกมา

| องใช้งานห่    | ้องและอุปกร     | าณ์         |             |             |             |             | 🔅 งานการจัดก |
|---------------|-----------------|-------------|-------------|-------------|-------------|-------------|--------------|
|               |                 |             |             |             |             |             | <            |
| A LA          | ΒA              |             |             |             |             | 19-Dec-     | 2024         |
| Double Cli    | ck เพื่อเลือกกา | รจอง        |             |             |             |             |              |
|               | Monday          | Tuesday     | Wednesday   | Thursday    | Friday      | Saturday    | Sunday       |
|               | 16-Dec-2024     | 17-Dec-2024 | 18-Dec-2024 | 19-Dec-2024 | 20-Dec-2024 | 21-Dec-2024 | 22-Dec-2024  |
| 08:30 - 09:00 |                 |             |             | BK20240012  |             |             |              |
| 09:00 - 09:30 |                 |             |             | BK20240012  |             |             |              |
| 09:30 - 10:00 |                 |             |             | BK20240012  |             |             |              |
| 10:00 - 10:30 |                 | BK20240001  |             | BK20240012  |             |             |              |
| 10:30 - 11:00 |                 | BK20240001  |             |             |             |             |              |
| 11:00 - 11:30 |                 | BK20240001  |             |             |             |             |              |
| 11:30 - 12:00 |                 | BK20240001  |             |             |             |             |              |
| 12:00 - 12:30 |                 |             |             | BK20240003  | BK20240002  |             |              |
| 12:30 - 13:00 |                 |             |             | BK20240003  | BK20240002  |             |              |
| 13:00 - 13:30 |                 | BK20240009  |             | BK20240003  | BK20240002  |             |              |
| 13:30 - 14:00 |                 | BK20240009  |             | BK20240003  | BK20240002  |             |              |
| 14:00 - 14:30 |                 | BK20240009  |             |             |             |             |              |
| 14:30 - 15:00 |                 | BK20240009  |             |             | BK20240004  |             |              |
| 15:00 - 15:30 |                 |             |             |             | BK20240004  |             |              |
| 15:30 - 16:00 |                 |             |             |             |             |             |              |

**3. เคลื่อนย้ายอุปกรณ์** เป็นการจัดการเรื่อง Stock เบื้องต้นว่ามีอุปกรณ์ อยู่แต่ละสถานที่เก็บจำนวนเท่าไร แยกเป็น เครื่องแก้ว สารเคมี เครื่องมือฯ จะยกตัวอย่างการทำงานของเครื่องแก้ว

| KU<br>ระบบการจอง | ใช้งานห้องและอุปกรณ์                      |                                  | 🔅 งานการจัด               | ຄາຣ ຜູ້ຜູແລຣະນນ ອີ |
|------------------|-------------------------------------------|----------------------------------|---------------------------|--------------------|
|                  |                                           |                                  | e                         |                    |
|                  | <u>&amp;</u><br>3A.เคลื่อนย้ายเครื่องแก้ว | <b>ช</b><br>38.เคลื่อนยำยสารเคมี | 3C.เคลื่อนข้ายเครื่องมือฯ |                    |

เมื่อเลือกเคลื่อนย้ายเครื่องแก้วจะมาแสดงหน้าประวัติการเคลื่อนย้าย ถ้าเป็นการเคลื่อนย้าย จากการเบิก/คืน จากระบบจองขอใช้ จะมีเลขที่อ้างอิงเป็นเลขที่การจอง/ขอใช้

| <b>เมา</b> ราย ระบบการายง | งใช้งานห้อง  | และอุปกรถ    | ú          |                           |                                                              |                                   | 🔅 งานการจัดการ | ຜູ້ສູແລຣະນນ | Э |
|---------------------------|--------------|--------------|------------|---------------------------|--------------------------------------------------------------|-----------------------------------|----------------|-------------|---|
|                           | 3A.เคลื่อน   | เย้ายเครื่อง | ນແກ້ວ 🛨    |                           |                                                              |                                   | ۵ 🔺            |             |   |
|                           | 1            |              |            | ถ้าเกิดจากก<br>โดยระบุราย | าารจองจะมีเลขที่อ้างอิงเป็นเล<br>ละเอียดเป็นขั้นตอนการเบิก/เ | เขการจอง<br>คีนี้ <sup>ในหา</sup> | ٩              |             |   |
|                           | เลขที่เอกสาร | วันที่เอกสาร | วันที่ย้าย | เลขที่อ้างอิง             | รายละเอียด                                                   | เจ้าหน้าที                        | รายการ         |             |   |
|                           | 1 TR20240002 | 2024-12-15   | 2024-12-15 | BK20240005                | ผู้จองคืนเครื่องแก้ว                                         | เจ้าหน้าที่เครื่องแก้ว1           | 2              |             |   |
|                           | 2 TR20240001 | 2024-12-15   | 2024-12-15 | BK20240005                | ผู้จองรับเครื่องแก้ว BK20240005                              | เจ้าหน้าที่เครื่องแก้ว1           | 2              |             |   |

Click เข้าดูรายละเอียดจะแสดงรายการ สามารถแก้ไขได้

| ระบบการจองใ | ใข้ง         | านห้องเ               | เละอุปกรณ์    |                                    |         |                               |                  |                             | *        | งานการจัดการ | ผู้ดูแลระบบ | Ð |
|-------------|--------------|-----------------------|---------------|------------------------------------|---------|-------------------------------|------------------|-----------------------------|----------|--------------|-------------|---|
|             | กา           | ารเคลื่อนย้า          | ายเครื่องแก้ว |                                    |         |                               |                  |                             |          | 0            |             |   |
|             | TR           | ที่เอกสาร<br>20240002 |               | วันที่ออกเอกสาร<br>15-12-2024      |         | ວັນກີ່ທຳຄາະນ້ຳມ<br>15-12-2024 |                  | ເລກສາະລ້າงລີง<br>BK20240005 |          |              |             |   |
|             | ເຈົ້າາ<br>gw | กม้าที่<br>1          |               | รายละเอียด<br>ผู้จองคืนเครื่องแก้ว |         |                               |                  |                             |          |              |             |   |
|             |              |                       |               |                                    |         |                               |                  |                             |          |              |             |   |
|             | รา           | ยละเอียด              |               |                                    |         |                               |                  |                             |          |              |             |   |
|             |              | รหัส                  | นื่อ          | ต้มทาง                             | ปลายทาง |                               | จำนวน รายละเอียด |                             | ตัดStock | 0            |             |   |
|             | 1            | GW001                 | Glassware1    | LAB01                              | STR03   |                               | 9.0              |                             | Y        |              |             |   |
|             | 2            | GW002                 | Glassware2    | LAB01                              | STR01   |                               | 20.0             |                             | Y        |              |             |   |

\*\*\* ต้องระวังเพราะเป็น Transaction ที่เกิดจากกระบวนการ จอง/คืน ถ้าทำการแก้ไข จะไม่ตรง กับการจองคืนได้

### เพิ่ม/ลด/ย้าย อุปกรณ์

ถ้าต้องการนำอุปกรณ์เข้ามาในระบบ หรือ เอาอุปกรณ์ออกเนื่องจากการนับ ปรับ Stock ให้

| Click ที่ Ċ จะ | แสดงหน้าทำงา                                                                           | น                                                                      |                                                                                         |                                                                           |             |   |
|----------------|----------------------------------------------------------------------------------------|------------------------------------------------------------------------|-----------------------------------------------------------------------------------------|---------------------------------------------------------------------------|-------------|---|
| KU ระบบการจอง  | ใช้งานห้องและอุปกรณ์                                                                   | í                                                                      |                                                                                         | 🔅 งานการจัดการ                                                            | ผู้ดูแลระบบ | € |
| เลขที่เอกสาร   | การเคลื่อนย้ายเครื่องแก้ว<br>ระบบออกไม่ต้องกรอก<br>เลขร์เอกสาร<br>เจ้าหล่าส์<br>admin2 | รับที่ออกเอกสาร<br>16-12-2024<br>รายสะเอือด<br>ร้านน้าเครื่องแก้วมาส่ง | กเอกสาร / วันที่ย้ายจริง<br><sub>รับอีฟอกเป็ย</sub><br>1612-2024<br>รายละเอียดว่าทำอะไร | ©<br>เอกสารเพื่ออ้างอิง เช่นใบส่งของจากร้านคำ<br>และส่วนอิง<br>8202412001 |             |   |

เมื่อกำหนดหัวข้อแล้วจะมีหน้าให้ระบุรายการ โดย Click ที่ 🥝 จะแสดงหน้าให้บันทึกรายการ

| KU<br>ระบบการจอง | ใช้งานห้องและอุปกรณ์                               | ·                                                                      |                                |                              | 🔆 งานการจัดการ ผู้สุนลระบบ 🌖   |
|------------------|----------------------------------------------------|------------------------------------------------------------------------|--------------------------------|------------------------------|--------------------------------|
|                  | การเคลื่อนย้ายเครื่องแก้ว                          |                                                                        |                                |                              | 0                              |
|                  | ເສດທິເລດຄາຍ<br>TR20240003<br>ເຈົ້ານລຳທີ່<br>admin2 | วับที่ออกเอกสาร<br>16-12-2024<br>รายอะเรือด<br>ร้านน่าเครื่องแก้วมาส่ง | รับส์ที่หาดหลับข<br>16-12-2024 | ເລຄສາຫລ້ານອີ້ນ<br>B202412001 |                                |
|                  | รายละเอียด<br>ณัส ชื่อ ต้มหาง                      | ปลายหาง                                                                | ∜านวน รายละเอียด               | ตัดStoc                      | Click เพื่อบันทึกรายการ<br>* 🥑 |

ระบุรายการ ต้นทาง ปลายทาง จำนวน และรายละเอียด

| <b>KU</b> ระบบการจอง | ใข้งานห้อง                        | และอุปกรณ์         |                 |                                    |                                  | ļ                            | 🔅 งานการจัดการ | ຜູ້ທູແລຮະນນ | Ð |
|----------------------|-----------------------------------|--------------------|-----------------|------------------------------------|----------------------------------|------------------------------|----------------|-------------|---|
|                      | การเคลื่อนเ                       | ย้ายเครื่องแก้ว    |                 |                                    |                                  |                              |                |             |   |
|                      | איזוראני<br>TR20240003            |                    | ห<br>           | มายเหตุ<br>ว่านนำเครื่องแก้วมาส่ง  |                                  |                              |                |             |   |
|                      | เพิ่มรายการ<br>เสืองแก้ว<br>GW002 | 5 🗸                |                 | ระบุทันทาง<br><sub>และส</sub> รรณอ | ระบุปลายหาง<br>มหายทาง<br>STR02  | จำนวน<br>งำนวน<br>20 รับเช่น | 00             |             |   |
|                      |                                   |                    |                 |                                    |                                  | ตัด Stock                    | ( ลบรายก       | าาร         |   |
|                      | รหัส<br>1 GW001                   | ชื่อ<br>Glassware1 | ต้นทาง<br>STROD | ปลายหาง<br>STR01                   | จำนวน รายละเอียด<br>30.0 รับเข้า | йяStock 🔪<br>N 🛨             | ×              |             |   |

### การกำหนด ต้นทาง / ปลายทาง

- การนำเข้าตรงเช่นการซื้อเข้า หรือปรับ Stock เพิ่ม ให้เลือกต้นทางเป็น STROO จุดนำเข้า
   ด้นทาง STROO ปลายทาง STRXX
- การจ่ายออก หรือปรับ Stock ลด ให้เลือกปลายทางเป็น STR99 จุดจ่ายออก
  - ∘ุ ต้นทาง STRXX ปลายทาง STR99
- ถ้าเคลื่อนย้ายระหว่างคลังให้ต้นทางปลายทางเป็นรหัสคลัง
  - ต้นทาง STRXX ปลายทาง STRYY
- ถ้ามีการเบิกแล้วคืนไม่ครบ อุปกรณ์จะค้างอยู่ที่ LAB01 ต้องมาล้างข้อมูลของ LAB01
  - ต้นทาง LAB01 ปลาย่ทาง STR99

### การตัด Stock

Click เข้าไปในรหัสการย้ายClick 🥝 จะแสดงรายการ Click ที่ 🛨 โดยต้องทำทีละรายการ

| <b>KU</b><br>ระบบการจอง | ใช้งานห้อ <sub>`</sub> | <b>ນແລະ</b> ອຸປກรຄ | í               |                                            |                                  |                        | 🔅 งานการจัดเ | าาร ผู้ดูแลระบบ 🍠    |
|-------------------------|------------------------|--------------------|-----------------|--------------------------------------------|----------------------------------|------------------------|--------------|----------------------|
|                         | การเคลื่อน             | ย้ายเครื่องแก้ว    |                 |                                            |                                  |                        |              |                      |
|                         | ныгоцан<br>TR20240003  |                    | 5<br>5          | <sup>มาอเหตุ</sup><br>านนำเครื่องแก้วมาส่ง |                                  |                        |              |                      |
|                         | เพิ่มรายกา             | 2 🕓                |                 |                                            |                                  |                        | ٥ <          |                      |
|                         | เครื่องแก้ว            |                    |                 | ต้นทาง                                     | ปลายทาง                          | จำนวน รายละเอีย<br>— — | R            | Click เพื่อตัด Stock |
|                         | รามัส<br>1 GW001       | ชื่อ<br>Glassware1 | ต้นทาง<br>STR00 | ปลายทาง<br>STR01                           | จำนวน รายละเอียด<br>30.0 รับเข้า | ตัดStock<br>N          | doShack      | ทำทีละรายการ         |
|                         | 2 GW002                | Glassware2         | STROO           | STR02                                      | 20.0 รับเข้า                     | N                      | ×            |                      |

**4. จัดการประเภทอุปกรณ์+หน่วยนับ** เป็นการกำหนดประเภทของแต่ละอุปกรณ์ และหน่วยนับของอุปกรณ์ จะแสดงตัวอย่างเฉพาะประเภทเครื่องแก้ว กับหน่วยนับ

| <b>KU</b><br>ระบบการจอง | ใช้งานห้องและอุปกรณ์                 |                               | 🌞 งานการจัดก                     | าร ผู้ดูแลระบบ อิ |
|-------------------------|--------------------------------------|-------------------------------|----------------------------------|-------------------|
|                         |                                      |                               | •                                |                   |
|                         | <u>&amp;</u><br>4A.ประเภทเครื่องแก้ว | <b>ย่</b><br>48.ประเภทสารเคมี | <b>ง</b><br>4C.ประเภทเครื่องมีอา |                   |
|                         | 🇯<br>4D.หห่วยมับ                     |                               |                                  |                   |

### 4A.ประเภทเครื่องแก้ว

จะแสดงรายการประเภท

| KU<br>ระบบการจล | องใช้งา | นห้องและอุปกรณ์                             | *        | งานการจัดการ | ຜູ້ສູແລຣະນນ | Э |
|-----------------|---------|---------------------------------------------|----------|--------------|-------------|---|
|                 | 4A.1    | ระเภทเครื่องแก้ว 🕣 🥓 <sup>เพิ่มประเภท</sup> |          | 0            |             |   |
|                 |         | ประเภท                                      |          |              |             |   |
|                 | 1       | เครื่องแก้วประเภท 🚤 แก้ไขประเภท             | ลบประเภท | ×            |             |   |
|                 | 2       | เครื่องแก้วประเภท2                          |          | ×            |             |   |
| 1               | 3       | เครื่องแก้วประเภท3                          |          | ×            |             |   |
| <b>เมา</b> ราช  | องใช้งา | นห้องและอุปกรณ์                             | *        | งานการจัดการ | ຜູ້ອູແລຣະນນ | Ð |
|                 |         | เพิ่มประเภทเครื่องแก้ว 🧭                    | 0        |              |             |   |
|                 |         | ประเททเครื่องแก้ว<br>เครื่องแก้วประเภทที่8  |          |              |             |   |

### 4D.หน่วยนับ

| <b>KU</b> ระบบการจอ | องใช้งานห้อง | าและอุปกรณ์          |        | 🔆 งานการจัดการ | ຜູ້ສູແລຈະນນ | Ð |
|---------------------|--------------|----------------------|--------|----------------|-------------|---|
|                     | 4D.หน่วย     | นับ 😁 🕳 เพิ่มรายการ  |        | 0              |             |   |
|                     |              | ชื่อหน่วย            |        |                |             |   |
|                     | 1            | сс.                  | ลบ ——— |                |             |   |
|                     | 2            | mg แก้ไขหน่วยนับ     |        | ×              |             |   |
|                     | 3            | ขึ้น                 |        | ×              |             |   |
| <b>KU</b> ระบบการจอ | องใช้งานห้อง | และอุปกรณ์           |        | 🔆 งานการจัดการ | ผู้ดูแลระบบ | Ð |
|                     | ι            | เก้ข้อมูลหน่วยนับ 🧹  | 00     |                |             |   |
|                     | ນ<br>ຄື      | หมายกล่าวเป็น<br>เดส |        |                |             |   |

\*\*\* หน่วยนับจะจำเป็นสำหรับสารเคมี และการตัด Stock จะมีหน่วยเดียว(ไม่มีหน่วยหลัก หน่วย ย่อย) ดังนั้นการกำหนดหน่วยควรจะเป็นหน่วยตอนเบิกใช้ (หน่วยเล็กสุด)

## 5. การจัดการโครงการ

# บกติผู้ใช้จะเป็นคนเพิ่มหรือแก้ไขโครงการเอง แต่เจ้าหน้าที่สามารถช่วยทำได้ **5A.ลงทะเบียนโครงการ** จะแสดงโครงการทั้งหมด

| <b>KU</b> ระบบการจอ | งใช้งานห้องและอุปก                       | ารถโ                    |                    |                         | จานการจัดการ ผู่ดูแลระบบ อางานการจัดการ |
|---------------------|------------------------------------------|-------------------------|--------------------|-------------------------|-----------------------------------------|
|                     | 5A.ลงทะเบียนโค<br>เลือกหน้าแสดงผล<br>1 2 | รงการ 😁 🥆 เพิ่ม         |                    | ศัมหา<br>ศัลก           | © <b>&gt;</b>                           |
|                     | หมายเลชโครงการ แก้ไข                     | ชื่อโครงการ             | วันที่สร้างโครงการ | รายละเอียด              |                                         |
|                     | 1 P20240009                              | ทดสอบสูตรน้ำยาABC       | 14-12-2024         | เพื่อนำเสนอบทความวิจัย  | ×                                       |
|                     | 2 P20240008                              | โครงงานวิจัยหมายเลข1234 | 14-12-2024         | เพื่อขอทุนของบริษัท ABC | ×                                       |
|                     | 3 P20240007                              | เพื่องานวิจัยปริญญาโท   | 14-12-2024         | งานปริญญาโทของคุณสมชาย  | ×                                       |
|                     | 4 P20240006                              | พดสอบระบบ               | 20-10-2024         | สำหรับการศึกษา          | ×                                       |
|                     | 5 P20240005                              | งบรัฐบาล                | 20-10-2024         | สำหรับหน่วยงานรัฐ       | ×                                       |

### เพิ่มโครงการ

Click เพิ่มโครงการจะแสดงหน้าให้บันทึกข้อมูลของโครงการ

| ระบบการจองใช้งานห้อง | 🔅 งานการจัดการ                                 | ຜູ້ສູແລຣະນນ                             | Ð                                         |                                             |    |  |  |  |
|----------------------|------------------------------------------------|-----------------------------------------|-------------------------------------------|---------------------------------------------|----|--|--|--|
| L                    | เพิ่มโครงการให                                 | isi 🕜                                   |                                           |                                             | 0< |  |  |  |
| จั<br>1<br>-         | วันที่<br>16-12-2024                           | ชื่อโครงการ<br>เพื่อพัฒนาระบบคำนวนคำสอน | ประเภทของโครงการ<br>งานหรือกิจกรรมต่างๆ ◄ | รายละเอียดของประเภท<br>งบประมาณภาคพิเศษ<br> |    |  |  |  |
|                      | รายละเอียดโครงการ<br>เพื่อจัดจ้างแก้ไขเพิ่มเติ | ນຈະນນເດີນ                               |                                           |                                             |    |  |  |  |

เมื่อบันทึกสำเร็จ หรือ Click ที่หมายเลขโครงการจะแสดงข้อมูลของโครงการ

| 🔛 ระบบการจองใช้งานห้ | ้องและอุปกรณ์                                               |                      |                                         |                                                                   | 🔅 งานการจัดการ | ຜູ້ສູແລະະນນ | Э |
|----------------------|-------------------------------------------------------------|----------------------|-----------------------------------------|-------------------------------------------------------------------|----------------|-------------|---|
|                      | <b>แก้ข้อมูลโครงการ</b> P20.                                | 0 <                  |                                         |                                                                   |                |             |   |
|                      | วันที่ ชื่อโดงงการ<br>16-12-2024 เพื่อพัฒน                  | มาระบบคำนวนคำสอน<br> | ประเภทของโครงการ<br>งานหรือกิจกรรมต่างๆ | <ul> <li>รายละเอ็อดของประเภท</li> <li>งบประมาณภาคพิเศษ</li> </ul> |                |             |   |
|                      | ราอะแอ๊อคโครงการ<br>เพื่อจัดจ้างแก้ไขเพิ่มเดิมระบบเดิม<br>- |                      | ที่ป                                    | ักษา<br>พิ่ม/ลบที่ปรึกษา                                          |                |             |   |
|                      | ผู้ร่วมโครงการ<br>รหัส                                      |                      | ชื่อ                                    | เพิ่ม/ลบผู้ร่วมโครงการ                                            | 5              |             |   |

### ลองค้นหาจากชื่อโครงการ

| <b>KU</b><br>ระบบการจอ | 🔀 ระบบการจองใช้งานห้องและอุปกรณ์ |                           |                    |                                    |   |  |  |  |
|------------------------|----------------------------------|---------------------------|--------------------|------------------------------------|---|--|--|--|
|                        | 5A.ลงทะเบียนโ                    | ครงการ 🛨                  |                    |                                    | 0 |  |  |  |
|                        | 1                                |                           |                    | ดันหา<br>ดำนวน                     | 8 |  |  |  |
|                        | หมายเลขโครงการ                   | ชื่อโครงการ               | วันที่สร้างโครงการ | รายละเอียด                         |   |  |  |  |
|                        | 1 P20240010                      | เพื่อพัฒนาระบบคำนวนค่าสอน | 16-12-2024         | เพื่อจัดจ้างแก้ไขเพิ่มเดิมระบบเดิม | × |  |  |  |

### เพิ่มที่ปรึกษา

Click จะให้บันทึกที่ปรึกษาโดยจะเลือกได้เฉพาะสมาชิกในระบบที่เป็นอาจารย์

### บันทึกเสร็จจะแสดงชื่อที่ปรึกษา

| 🔛 ระบบการจองใช้งานห้องและอุปกรณ์ |                                                        |                                          |                                           |                                         |  | 🔅 งานการจัดการ | ຜູ້ສູແລຮະນນ | Ð |
|----------------------------------|--------------------------------------------------------|------------------------------------------|-------------------------------------------|-----------------------------------------|--|----------------|-------------|---|
|                                  | แก้ข้อมูลโครงการ P20240010 🕑                           |                                          |                                           | 0 <                                     |  |                |             |   |
|                                  | วันที่<br>16-12-2024                                   | ชื่อโครงการ<br>เพื่อพัฒนาระบบคำนวนค่าสอน | ประเภทของโครงการ<br>งานหรือกิจกรรมต่างๆ ▼ | รายละเอียดของประเภท<br>งบประมาณภาคพิเศษ |  |                |             |   |
|                                  | รายมนเมืองโทงมาร<br>เพื่อวัตจ้างแก้ไขเพื่อเดือรรบบเดิม |                                          |                                           |                                         |  |                |             |   |

### เพิ่มผู้ร่วมโครงการ

| Click <sup>6</sup> จะให้บันทึก/แก่ | ป้าขผู้ร่วมโครงการ                                          |   |  |
|------------------------------------|-------------------------------------------------------------|---|--|
| 🔛 ระบบการจองใช้งานห้องและส         | 🔆 งานการจัดการ ผู้ดูแลระบบ                                  | € |  |
|                                    | โครงการ:P20240010:เพื่อพัฒนาระบบคำนวนค่า<br>สอน             |   |  |
|                                    | เพิ่มผู้ร่วมโครงการ 🥑 🥢 ปันทึกเพิ่ม                         |   |  |
|                                    | mem11@gmail.com พลสอบ11 หลอบ<br>กษณิ@gmail.com สมาชิก0 หลอบ |   |  |

### จะแสดงผู้ร่วมโครงการทั้งหมด

| 🔛 ระบบการจองใช้งานห้องและอุปกรณ์ |                                             |                                          |                                         | l         | 🔅 งานการจัดการ                          | ຜູ້ສູແລຈະນນ | Ð |  |  |
|----------------------------------|---------------------------------------------|------------------------------------------|-----------------------------------------|-----------|-----------------------------------------|-------------|---|--|--|
|                                  | <b>แก้ข้อมูลโครงการ</b> P20240010 🧭         |                                          |                                         | 0 <       |                                         |             |   |  |  |
|                                  | วันที่<br>16-12-2024                        | ชื่อโครงการ<br>เพื่อพัฒนาระบบคำนวนค่าสอน | ประเภทของโครงการ<br>งานหรือกิจกรรมต่างๆ | •         | รายละเอียดของประเภท<br>งบประมาณภาคพิเศษ |             |   |  |  |
|                                  | รายละเอียดโครงการ<br>เพื่อจัดจ้างแก้ไขเพิ่ม | า                                        |                                         | ที่ปรึกษา | อ.สมหมาย,                               |             |   |  |  |
|                                  |                                             |                                          |                                         |           |                                         |             |   |  |  |
|                                  | ผ้ร่วมโครงการ                               | 5                                        |                                         |           |                                         |             | _ |  |  |
|                                  | รหัส                                        |                                          | ชื่อ                                    |           |                                         | 2           |   |  |  |
|                                  | mem11@gmail.com                             | n                                        | ทดสอบ11 ทดสอบ                           |           |                                         |             |   |  |  |
|                                  | mem0@gmail.com                              |                                          | สมาชิก0 ทดสอบ                           |           |                                         |             |   |  |  |